## Löschen des Browser-Caches beim Internet Explorer

Bitte Klicken Sie im Fenster Ihres Browsers bei Extras auf Internetoptionen ...

| C Deutsch  | er Restwert                      | handel - Windows In                                                       | ternet Explorer                    |                                                                    |                                  |                      |                                  |                             |                   | -101×1     |
|------------|----------------------------------|---------------------------------------------------------------------------|------------------------------------|--------------------------------------------------------------------|----------------------------------|----------------------|----------------------------------|-----------------------------|-------------------|------------|
| 00.        | <ul> <li>IR http://</li> </ul>   | /www.123y-unfallfahrze                                                    | euge.de/?act=30                    |                                                                    |                                  |                      |                                  | 🕶 🔄 🗙 🔎 Bing                |                   | P •        |
| Datei Bea  | rbeiten Ans                      | icht Favoriten Ext                                                        | ras ?                              |                                                                    |                                  |                      |                                  |                             |                   |            |
| 🙀 Favorite | n 🕃 Deul                         | scher Restwerthandel                                                      |                                    |                                                                    |                                  |                      |                                  | 🚹 🔹 🔂 🔸 🖂 💼 🔹 Seite 🔹 Sia   | therheit 👻 🛛 Extr | as 🔻 🔞 🕶 🎽 |
|            |                                  | Doutsch                                                                   | Letzte Browsersitzung erneut öff   | nen                                                                |                                  |                      |                                  |                             |                   |            |
|            |                                  | Restw                                                                     | Popupblocker                       |                                                                    | •                                |                      |                                  |                             |                   |            |
|            |                                  | Händlermarkt i                                                            | Add-ons verwalten                  |                                                                    |                                  |                      |                                  |                             |                   |            |
|            | Start Fa                         | hrzeuge Archiv H                                                          | Kompatibilitätsansicht             | Kompatibilitätsansicht<br>Einstellungen der Kompatibilitätsansicht |                                  |                      |                                  |                             |                   |            |
|            | Sprache                          | auswählen 💌                                                               | Einstellungen der Kompatibilitätsa |                                                                    |                                  |                      |                                  |                             |                   |            |
|            | 1.000                            |                                                                           |                                    |                                                                    |                                  |                      |                                  | Symbolleisten               |                   | •          |
|            | Alle Fa                          | hrzeuge                                                                   |                                    | Explorer-Leisten                                                   | ,                                |                      |                                  |                             |                   |            |
|            | Anzahl de                        | Anzahi der Seiten 01 02 03 04 05 06 ≫<br>∨ Hersteller/EZ ∨ Typ / Modell \ |                                    | Ges./Beob. V                                                       | Höchstgebot                      | Datum∨               | Laufzeit bis 🔺                   | An: I Entwicklertools       | F1:               | 2          |
|            | -                                | NEU                                                                       | 220                                |                                                                    | Vorgeschlagene Sites             |                      |                                  |                             |                   |            |
|            | 50                               | EZ 11/2010                                                                | 220 60                             | Neu bern                                                           | nzaniungna                       | inmen!               |                                  | Sothink SWF Catcher         |                   |            |
|            | 4                                | NEU - 60 Bilder<br>DaimlerChrysler (D)                                    | VANEO 1.7 CDI Turbo                | 100/3                                                              | 901.00 €                         | 12 11 2014 12:39     | Auktionsende                     | Publicit Pavonten erstellen | 1002              |            |
|            | 100                              | EZ 10/2003                                                                |                                    |                                                                    | (Direktkauf opt.)                |                      | 13.11. 20:00 Uhr                 |                             | k                 |            |
|            | -                                | NEU - 49 Bilder<br>BMW<br>EZ 04/2003                                      | 320 CI 2.2                         | 83/6                                                               | 2.060,00 €<br>(Direktkauf opt.)  | 10.11.2014 18:19     | Auktionsende<br>13.11. 20:04 Uhr | 🔽 🔁 7h                      | 014118810         |            |
|            | 100                              | NEU - 70 Bilder<br>Audi<br>EZ 10/2006                                     | A6 3.0 TDI V6 Quattro              | 120 / 4                                                            | 3.210,00 €<br>(Direktkauf opt.)  | 10.11.2014 14:34     | Auktionsende<br>14.11. 20:00 Uhr | 🔽 🎅 31h                     | 014117093         |            |
|            | noch<br>31 Std 26<br>Min 43 Sei  | NEU - 51 Bilder<br>Mitsubishi (J)<br>EZ 06/1999                           | SPACE GEAR 2.0 I                   | 62/2                                                               | 955,00 €<br>(Direktkauf opt.)    | 10.11.2014 14:40     | Auktionsende<br>14.11. 20:04 Uhr | 🔽 📆 31h                     | 914111326         |            |
|            |                                  | NEU - 60 Bilder<br>DaimlerChrysler (D)<br>EZ 01/1998                      | CLK 320 3.2 V6                     | 55/2                                                               | 330,00 €<br>(Direktkauf opt.)    | 12.11.2014 12:42     | Auktionsende<br>17.11. 20:00 Uhr | 🔽 📆 103h                    | 014115331         |            |
|            | noch<br>103 Std 26<br>Min 43 Sei | NEU - 43 Bilder<br>Flat (I)<br>EZ 12/2008                                 | GRANDE PUNTO 1.4                   | 74/4                                                               | 1.050,00 €<br>(Direktkauf opt.)  | 12.11.2014 09:36     | Auktionsende<br>17.11. 20:04 Uhr | 🔽 📆 103h                    | 014112892         |            |
|            | noch<br>127 Std 22<br>Min 43 Sei | NEU - 60 Bilder<br>Renault (F)<br>EZ 06/2010                              | CLIO 1.2 I                         | 71/4                                                               | 1.510,00 €<br>(Direktikauf opt.) | 12.11.2014 19:50     | Auktionsende<br>18.11. 20:00 Uhr | 🔽 🇾 127h                    | 014114290         |            |
|            | noch<br>127 Std 26<br>Min 43 Sel | NEU - 57 Bilder<br>Hyundai Motor (CZ)<br>EZ 08/2010                       | 130 1.4 CVVT-I CW                  | 74/5                                                               | 3.400,00 €<br>(Direktkauf opt.)  | 12.11.2014 22:48     | Auktionsende<br>18.11, 20:04 Uhr | 🔽 📆 127h                    | 014113152         |            |
|            | -                                | NEU - 38 Bilder<br>Toyota<br>EZ 11/2001                                   | Yaris 1.0                          | 26 / 4                                                             | 400,00 €<br>(Direktkauf opt.)    | 13.11.2014 10:06     | Auktionsende<br>18.11. 20:08 Uhr | 🔽 🛒 127h                    | 014114646         |            |
|            | -                                | 15 Bilder<br>Flat<br>EZ 11/2004                                           | PUNTO 1.2                          | 74/2                                                               |                                  | Preisvorschlag abgeb | en                               | <b>!</b>                    | 014090734         |            |
| -          | T                                | 45 Bilder                                                                 | 100001 0.0000                      |                                                                    |                                  |                      |                                  |                             |                   | -          |
| Fertig     |                                  |                                                                           |                                    |                                                                    |                                  |                      |                                  | Internet                    | (h - 1            | 100% •     |

Dann öffnet sich ein neues Fenster. Wenn Sie noch nicht angezeigt wird, klicken Sie hier auf die Lasche "Allgemein" am oberen Rand dieses Fensters …

| Deutscher Restwerthandel - Windows Internet Explorer                                                                             |                           |                                 |                      |                                  |                                                                           | _I_I_X         |
|----------------------------------------------------------------------------------------------------|---------------------------|---------------------------------|----------------------|----------------------------------|---------------------------------------------------------------------------|----------------|
| 🕞 🕞 🔻 🗽 http://www.123y-unfallfahrzeuge.de/?act=30                                                                               |                           |                                 |                      |                                  | 🔹 🔄 🗙 🔎 Bing                                                              | P -            |
| Datei Bearbeiten Ansicht Favoriten Extras ?                                                                                      |                           |                                 |                      |                                  |                                                                           |                |
| Favoriten IR Deutscher Restwerthandel                                                                                            |                           |                                 |                      |                                  | 🏠 🔹 🖾 🔹 🚔 🔹 Seite 🔹 Sicherheit 🔹                                          | Extras • 🔞 • 🍟 |
| Internetoptionen<br>Verbindungen Programme Erwe<br>Algemein Sicherheit Datenschutz -                                             | ? ×<br>itert  <br>Inhalte |                                 |                      |                                  | Angemeldet als resttest   Abmelden<br>Angemeldet als Käufer und Verkäufer | -              |
| Startseite Geben Sie pro Zeile eine Adresse an, um<br>Startseiten-Registerkarten zu erstellen.                                   |                           |                                 |                      |                                  | Donnerstag, 13.11.2014, 12:37:45<br>zur Seite für Inzahlungnahmen         |                |
|                                                                                                    | <u> </u>                  |                                 |                      |                                  | Suchkriterien                                                             |                |
| Aktuelle Seite Standardseite Leere :                                                                                             | seite eob.                | ∨ Höchstgebot                   | Datum∨               | Laufzeit bis 🔺                   | Anzahl der Fahrzeuge je Seite 20 Fahrzeuge X<br>Auftrnr. V                |                |
| Löscht temporäre Dateien, den Verlauf, Cookies,<br>gespeicherte Kennwörter und Webformularinformatione                           | n. be                     | i Inzahlungna                   | hmen!                |                                  |                                                                           |                |
|                                                                                                    | ingen / 3                 | 901,00 €<br>(Direktkauf opt.)   | 12.11.2014 12:39     | Auktionsende<br>13.11. 20.00 Uhr | 014114220                                                                 | 2<br>2         |
| Suchen Ändert SuchstandardsEinstellt                                                                                             | ingen / 6                 | 2.060,00 €<br>(Direktkauf opt.) | 10.11.2014 18:19     | Auktionsende<br>13.11. 20:04 Uhr | 7h 014118810                                                              |                |
| Registerkarten Ändert die Anzeige von Webseiten in Einstellt Registerkarten.                                                     | ingen / 4                 | 3.210,00 €<br>(Direktkauf opt.) | 10.11.2014 14:34     | Auktionsende<br>14.11, 20:00 Uhr | 014117093 014117093                                                       |                |
| Darstellung<br>Farben Sprachen Schriftarten Barriere                                                                             | reiheit / 2               | 955,00 €<br>(Direktkauf opt.)   | 10.11.2014 14:40     | Auktionsende<br>14.11. 20:04 Uhr | 014111326                                                                 |                |
|                                                                                                    | /2                        | 330,00 €<br>(Direktkauf opt.)   | 12.11.2014 12:42     | Auktionsende<br>17.11. 20:00 Uhr | 014115331                                                                 |                |
| FIBT(I)<br>FIBT(I)<br>EZ 12/2008                                                                                                 | 74/4                      | 1.050,00 €<br>(Direktkauf opt.) | 12.11.2014 09:36     | Auktionsende<br>17.11. 20:04 Uhr | 014112892                                                                 |                |
| NEU - 60 Bider<br>Renault (F)<br>EZ 06/2010                                                                                      | 71/4                      | 1.510,00 €<br>(Direktkauf opt.) | 12.11.2014 19:50     | Auktionsende<br>18.11. 20:00 Uhr | 014114290                                                                 |                |
| NEU - 57         Bilder           127         Std 26           Min 22         Sek           EZ 08/2010         I30 1.4 CVVT-I CW | 74/5                      | 3.400,00 €<br>(Direktkauf opt.) | 12.11.2014 22:48     | Auktionsende<br>18.11. 20:04 Uhr | 014113152                                                                 |                |
| noch NEU - 38 Bilder<br>127 Std 30 Toyota Yaris 1.0<br>Min 22 Sek EZ 11/2001                                                     | 26 / 4                    | 400,00 €<br>(Direktkauf opt.)   | 13.11.2014 10:06     | Auktionsende<br>18.11. 20:08 Uhr | 014114646                                                                 |                |
| 15 Bilder<br>Fiat<br>EZ 11/2004 PUNTO 1.2                                                                                        | 74/2                      |                                 | Preisvorschlag abgeb | en                               | 014090734                                                                 |                |
| 45 Bilder                                                                                                    |                           |                                 |                      |                                  |                                                                           |                |
| Fertia                                                                                                    |                           |                                 |                      |                                  | internet                                                                  | 100% -         |

... und "Löschen" ...

| Deutscher Restwerthandel -                              | Windows Internet Explorer                                        |                  |                                 |                      |                                  |                                                             |                      | _ 🗆 🗵         |
|---------------------------------------------------------|------------------------------------------------------------------|------------------|---------------------------------|----------------------|----------------------------------|-------------------------------------------------------------|----------------------|---------------|
| 🕒 🕞 🔻 🕀 http://www.123                                  | y-unfallfahrzeuge.de/?act=30                                     |                  |                                 |                      |                                  | 👻 🍫 🗶 🔎 Bing                                                |                      | <b>₽</b> •    |
| Datei Bearbeiten Ansicht Fa                             | voriten Extras ?                                                 |                  |                                 |                      |                                  |                                                             |                      |               |
| Favoriten 🛛 🕅 Deutscher Res                             | twerthandel                                                      |                  |                                 |                      |                                  | 🏠 • 🔂 - 🖃 🌧 • Seite •                                       | Sicherheit + E       | xtras 🕶 🔞 🕶 🎽 |
| Internetoptionen<br>Verbindungen                        | Programme E                                                      | rweitert         |                                 |                      |                                  | Angemeldet als resttest   Al<br>Angemeldet als Käufer und V | bmelden<br>/erkauler |               |
| Allgemein Sichert                                       | eit Datenschutz                                                  | Inhalte          |                                 |                      |                                  | D 10 14 00                                                  | 11 10 27 15          |               |
| Startseite<br>Geben Sie pro Zeil<br>Startseiten-Regist  | e eine Adresse an, um<br>erkarten zu erstellen.                  |                  |                                 |                      |                                  | zur Seite für Inzahlungnahm                                 | en 麗                 | 1             |
|                                                         |                                                                  | *                |                                 |                      |                                  | Suchkriterien                                               |                      |               |
| Aktuelle                                                | Seite Standardseite Le                                           | ere Seite        | V Höchstoebot                   | Datum V              | Laufzeit bis                     | Anzahl der Fahrzeuge je Seite 20 F                          | Auffror V            |               |
| Browserverlauf<br>Löscht temporäre<br>gespeicherte Kenn | Dateien, den Verlauf, Cookies,<br>wörter und Webformularinformal | tionen. be       | i Inzahlungna                   | hmen!                |                                  |                                                             |                      |               |
| I Browserverlau                                         | Löschen                                                          | tellungen        | 901,00 €<br>(Direktkauf opt.)   | 12.11.2014 12:39     | Auktionsende<br>13.11. 20.00 Uhr | 🔽 📆 7h                                                      | 014114220            |               |
| Ändert Suchstand                                        | ards. Ein:                                                       | tellungen / 6    | 2.060,00 €<br>(Direktkauf opt.) | 10.11.2014 18:19     | Auktionsende<br>13.11. 20:04 Uhr | <b>7</b> h                                                  | 014118810            |               |
| Registerkarten<br>Ändert die Anzeig<br>Registerkarten.  | e von Webseiten inEins                                           | tellungen        | 3.210,00 €<br>(Direktkauf opt.) | 10.11.2014 14:34     | Auktionsende<br>14.11. 20:00 Uhr | 🗾 🕎 31h                                                     | 014117093            |               |
| Darstellung<br>Farben Sprac                             | hen Schriftarten Barr                                            | ierefreiheit / 2 | 955,00 €<br>(Direktkauf opt.)   | 10.11.2014 14:40     | Auktionsende<br>14.11. 20:04 Uhr | 🔽 📆 31h                                                     | 014111326            | -             |
|                                                         |                                                                  | /2               | 330,00 €<br>(Direktkauf opt.)   | 12.11.2014 12:42     | Auktionsende<br>17.11. 20:00 Uhr | 🔽 📆 103h                                                    | 014115331            |               |
| Fiat (I)<br>EZ 12/20                                    |                                                                  | 1.4 7474         | 1.050,00 €<br>(Direktkauf opt.) | 12.11.2014 09:36     | Auktionsende<br>17.11. 20:04 Uhr | 🔽 📆 103h                                                    | 014112892            |               |
| NEU - 60<br>Renaut<br>EZ 06/20                          | (F) CLIO 1.2 I<br>010                                            | 71/4             | 1.510,00 €<br>(Direktkauf opt.) | 12.11.2014 19:50     | Auktionsende<br>18.11. 20:00 Uhr | 🔽 📆 127h                                                    | 014114290            |               |
| noch<br>127 Std 26<br>Min 22 Sek                        | ' Bilder<br>Motor (CZ) I30 1.4 CVVT-I CV<br>010                  | N 74/5           | 3.400,00 €<br>(Direktkauf opt.) | 12.11.2014 22:48     | Auktionsende<br>18.11, 20:04 Uhr | 🔽 🇾 127h                                                    | 014113152            |               |
| noch<br>127 Std 30<br>Min 22 Sek EZ 11/2                | Yaris 1.0                                                        | 26 / 4           | 400,00 €<br>(Direktkauf opt.)   | 13.11.2014 10:06     | Auktionsende<br>18.11. 20:08 Uhr | <b>127h</b>                                                 | 014114646            |               |
| 15 Bilde<br>Fiat<br>EZ 11/20                            | PUNTO 1.2                                                        | 74/2             |                                 | Preisvorschlag abget | sen                              |                                                             | 014090734            |               |
| 45 Bilde                                                |                                                                  |                  |                                 |                      |                                  |                                                             |                      | -             |
| ertin                                                   |                                                                  |                  |                                 |                      |                                  | Internet                                                    | (fa +                | 100% -        |

...als nächstes öffnet sich ein neues Fenster. In diesem Fenster bitte nur "**Temporäre** Internetdateien" anhaken und in allen anderen Kästchen den Haken weg nehmen ...

| 🔾 🗢 ਇ http://www.123y-unfallfahrzeuge.de/?act=30                                                                                                    |            |                                 |                      |                                  | ▼ + × 🔎 Bing                                        |                      | 2.       |
|----------------------------------------------------------------------------------------------------|------------|---------------------------------|----------------------|----------------------------------|-----------------------------------------------------|----------------------|----------|
| tei Bearbeiten Ansicht Favoriten Extras ?                                                                                                    |            |                                 |                      |                                  |                                                     |                      |          |
| Favoriten IR Deutscher Restwerthandel                                                                                                    |            |                                 |                      |                                  | 👌 • 🖾 - 🖂 🖶 • Seite •                               | Sicherheit + Extr    | as • 🔞 • |
| Internetoptionen                                                                                                    | <u>?</u> × |                                 |                      |                                  | Angemeldet als resttest   A                         | bmelden              | -        |
| Browserverlauf löschen                                                                                                    | ×          |                                 |                      |                                  | Angemeidet als Käufer und V                         | /erkaufer            |          |
| Bevorzugte Websitedaten beibehalten<br>Cookies und temporäre Internet/dateien behalten, damit die<br>Einstellungen für die bevorzugten Websites bewahrt und diese sch<br>angezeigt werden. | neller     | _                               | _                    | _                                | Donnerstag, 13.11.20<br>zur Seite für Inzahlungnahm | 14, 12:37:45<br>en 🎧 |          |
| Temporäre Internetdateien<br>Kopien von Webseiten, Bildern und Mediendateien, die zur<br>schnelleren Anzeige gespeichert werden.                                                           |            |                                 |                      |                                  | Suchkriterien                                       |                      |          |
| Cookies                                                                                                    | n leab     | V Höchetashat                   | Datum\/              | l aufzeit bie 🛦                  | Anzahl der Fahrzeuge je Seite 20 F                  | ahrzeuge             |          |
| um Einstellungen wie z. B. Anmeldeinformationen zu speichern.                                                                                                    | 1, 000.    | v Hoensigebor                   | Datamiy              | Lauizon dis A                    |                                                     | - Summer v           |          |
| Verlauf<br>Liste der Websites, die Sie besucht haben.                                                                                                    | be         | i Inzahlungna                   | hmen!                |                                  |                                                     |                      |          |
| Formulardaten<br>Gespeicherte Informationen, die Sie in Formulare eingegeben habe                                                                                                    | /3         | 901,00 €<br>(Direktkauf opt.)   | 12.11.2014 12:39     | Auktionsende<br>13.11. 20:00 Uhr | <b>7</b> h                                          | 014114220            |          |
| <b>Kennwörter</b><br>Gespeicherte Kennwörter, die automatisch eingegeben werden, wenn                                                                                                    |            | 2.060,00 €<br>(Direktkauf opt.) | 10.11.2014 18:19     | Auktionsende<br>13.11. 20:04 Uhr | <b>7h</b>                                           | 014118810            |          |
| Gespeicherte Daten, die von der InPrivate-Filterung verwendet<br>werden, um zu ermitteln, wo Websites mödlicherweise Details über                                                          |            | 3.210,00 €<br>(Direktkauf opt.) | 10.11.2014 14:34     | Auktionsende<br>14.11. 20:00 Uhr | <b>1</b> 31h                                        | 014117093            |          |
| Ihren Besuch weitergeben.                                                                                                    | /2         | 955,00 €<br>(Direktkauf opt.)   | 10.11.2014 14:40     | Auktionsende<br>14.11. 20:04 Uhr | 🔽 📆 31h                                             | 014111326            |          |
| Info zum Löschen des<br>Browserverlaufs                                                                                                    | /2         | 330,00 €<br>(Direktkauf opt.)   | 12.11.2014 12:42     | Auktionsende<br>17.11. 20:00 Uhr | 👿 🗾 103h                                            | 014115331            |          |
| CK ADDRELIEIT DUEN     CKANDE PUNTO T.4     EZ 12/2008                                                                                                    | /4/4       | 1.050,00 €<br>(Direktkauf opt.) | 12.11.2014 09:36     | Auktionsende<br>17.11. 20:04 Uhr | 🔽 📆 103h                                            | 014112892            |          |
| NEU - 60 Bider<br>Renault (F)<br>EZ 06/2010 CLIO 1.2 I                                                                                                    | 71/4       | 1.510,00 €<br>(Direktkauf opt.) | 12.11.2014 19:50     | Auktionsende<br>18.11. 20:00 Uhr | <b>127</b>                                          | 014114290            |          |
| noch         NEU - 57 Bilder           127 Std 26         Hyundai Motor (CZ)         I30 1.4 CVVT-I CW           Min 22 Sek         EZ 08/2010         I30 1.4 CVVT-I CW                   | 74/5       | 3.400,00 €<br>(Direktkauf opt.) | 12.11.2014 22:48     | Auktionsende<br>18.11, 20:04 Uhr | <b>127</b>                                          | 014113152            |          |
| noch NEU - 38 Bilder<br>127 Std 30 Toyota Yaris 1.0<br>Min 22 Sek EZ 11/2001                                                                                                    | 26 / 4     | 400,00 €<br>(Direktkauf opt.)   | 13.11.2014 10:06     | Auktionsende<br>18.11. 20.08 Uhr | <b>127</b>                                          | 014114646            |          |
| 15 Bilder<br>Fiat<br>EZ 11/2004 PUNTO 1.2                                                                                                    | 74/2       |                                 | Preisvorschlag abget | ben                              |                                                     | 014090734            |          |
| 45 Bilder                                                                                                    | 000.17     |                                 |                      |                                  |                                                     |                      |          |

Anschließend die Schaltfläche "Löschen" anklicken. Wenn viel im Cache liegt, erscheint das folgende Fenster. Warten Sie, bis sich dieses Fenster wieder schließt.

| Browserverlauf löschen  |               |                  | - IX      |
|-------------------------|---------------|------------------|-----------|
|                         | 0             | 20               |           |
| $\triangleright$        |               | 2                |           |
| Warten Sie, während der | Browserverlau | f gelöscht wird. |           |
| Add-On-Daten werden ge  | elöscht       |                  |           |
| J                       |               |                  | Abbrechen |
|                         |               |                  |           |

Das Fenster Internetoptionen können Sie im Anschluss wieder schließen.

Damit ist Ihr Browser-Cache gelöscht und beim nächsten Aufruf der Seite werden alle Scripte vom Server neu geladen.